# ZX-FP-C-\*

# 光纤光栅解调仪快速使用手册

# MANUAL FOR RAPID USE OF FIBER GRATING ANALYZER

版本: V2.1

智性科技南通有限公司

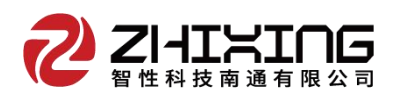

#### 1安全和兼容

#### 安全标识

下面的标识和信息可能在产品上标注了,安全标识的目的是警示用户可能存在的 危险,用户需要仔细阅读并理解安全标识和附带的解释,安全警告自身并不能消除任 何危险,给出的指示或警告也不能替代正当的事故防范措施。

**WARNING**: 仪器采用的是 220VAC 电源, 使用前请将随机附送的电源适配器与充电 电源接口稳固连接,防止电源不稳定, 对测试带来影响。

WARNING:如果设备没有按厂家指定的方式使用,设备提供的保护措施可能失效。 为了避免可能的损害,请勿使用任何带有明显损坏电源、线路、或外机壳的电子装置。

CAUTION:不要将产品暴露在雨中或其它过量的湿气中。

#### 激光安全

CAUTION: 激光安全警告标签固定在仪器上,您可以在解调仪机箱面板上找到它。如果设备的激光光源出现了故障,请您一定要与我们联系进行维修和重新标定。请务必将功能异常的激光器与仪器寄回维修,用户请勿私自打开机壳。

WARNING: 此光源发出的光是看不到的, 但是它可能会对您的视力造成伤害, 请勿 将激光直接射入眼睛。

CAUTION:使用不干净或已经损坏的连接头可能会损坏其它的连接头。

CAUTION:请不要将连接头拧得太紧,这样可能会造成连接头损坏。

CAUTION:设备后面板的光学接口是 FC/APC 接口,连接时请确保连接头匹配,否则 会造成连接头损坏甚至导致模块损坏。

CAUTION:测试结束后,请及时将防尘帽扣在面板光学接口上,避免接口被灰尘污染,造成接口损耗过大或失效。请按以下步骤清洁光学接头:

- 1. 取一块干净的酒精棉。
- 2. 滴上少量酒精, 然后将多余的酒精挤出。
- 3. 打开光学接头的保护帽。
- 4. 将光学接头端面朝下按在酒精棉上平移, 重复几次, 然后新取一块酒精棉擦干。

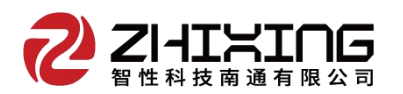

#### 2 硬件操作指导

## 面板功能

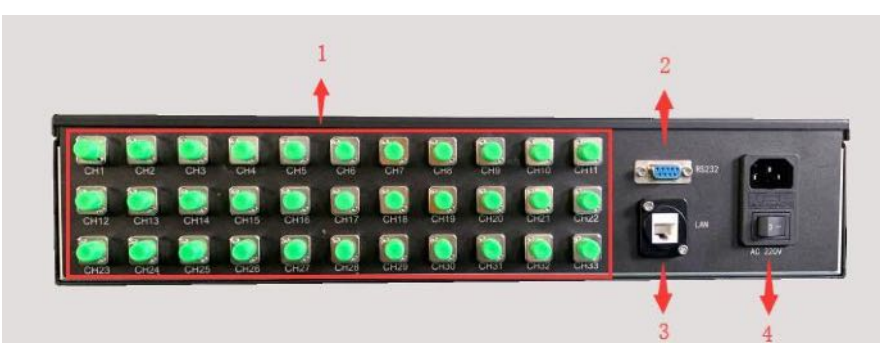

1:光纤接口 CH1-CH4; 2:RS232 串口; 3:RJ45 数据接口; 4:电源接口/开关;

### 设备参数

|   | 参数      | 单位    | 指标          |
|---|---------|-------|-------------|
|   | 支持通道数   | СН    | 4-32        |
|   | 检测波长范围  | nm    | 1528-1568   |
|   | 波长解调精度  | pm    | ±1          |
| 性 | 波长解调分辨率 | pm    | 0.1         |
| 能 | 波长重复性   | pm    | 0.5         |
| 参 | 通道波长差异  | pm    | 0           |
| 数 | 动态范围    | dB    | 60          |
|   | 采样频率    | Hz    | 3\100\1K\2K |
|   | 额定电压/电流 | V/A   | 220/3       |
|   | 设备尺寸    | mm    | 2U 机箱       |
|   | 工作温度/湿度 | °C /% | -25-60/0-75 |
|   | 接口      |       | RJ45/RS232  |

# 3 计算机配置操作指导

(1)计算机配置

计算机与解调仪之间的通信接口为 100Mb/s Ethernet, 协议类型为 UDP。

1)将 Windows 防火墙关闭。打开"控制面板",以此选择"Windows 防火墙"、"启 用或关闭防火墙",然后把专用网络和公用网络的防火墙全部关闭。

2)计算机 IP 地址配置:

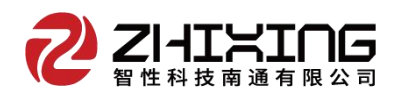

上位机网络地址配置为: 192.168.0.14 (确保与解调模块处于同一网段, 且与网络 中的其它设备 IP 不冲突)

| Internet 协议版本 4 (TCP/IPv4) 層性             |                     | × |
|-------------------------------------------|---------------------|---|
| 常规                                        |                     |   |
| 如果网络支持此功能,则可以获取自动推<br>格系统管理员处获得适当的 IP 设置。 | 新派的 IP 设置。否则,你需要从网  |   |
| ○自动获得 IP 地址(Q)                            |                     |   |
| ●使用下面的 IP 地址(S):                          |                     |   |
| IP 地址(]):                                 | 192.168.0.14        |   |
| 子网掩码(U):                                  | 255 . 255 . 255 . 0 |   |
| 默认网关(D):                                  |                     |   |
| ○ 自动获得 DNS 服务器地址(B)                       |                     |   |
| ● 使用下面的 DNS 服务器地址(E):                     |                     |   |
| 首选 DNS 服务器(P):                            |                     |   |
| 备用 DNS 服务器(A):                            |                     |   |
| □退出时验证设置(L)                               | 高级(⊻)               |   |
|                                           | 确定取                 | Ä |

(2)连接解调仪的电源、网线及传感器。

(3)解调仪开机

打开电源开关 4, 电源指示灯亮起。

4 软件操作指导

(1)软件配置

6 个项目

🔜 🛛 🛃 🗢 🗍 智性解调软件 \_ 文件 主页 共享 查看 → - ↑ 🦲 → 智性解调软件 ∨ ひ 搜索"智性… ♪ 名称 修改日期 类型 大小 ▶ 快速访问 👕 back\_Main 2019/7/19 10:07 BMP 图片文件 5,929 KB 三 卓面 A BGInfo.mdb 2019/7/25 11:15 MDB 文件 4,708 KB - 下载 4 GlobalInfo 2019/7/25 11:11 文本文档 1 KB 🔮 文档 Parameter 2019/7/25 11:11 文本文档 1 KB ■ 图片 Thresh 2019/7/25 11:11 文本文档 1 KB ZX ZXSensor 2019/7/18 18:10 应用程序 249 KB 🛄 此电脑 Autodesk 360 🏪 本地磁盘 (C:) 🕳 软件 (D:) 🕳 文档 (E:) 💣 网络

点击"ZXSensor"进入如下主界面:

4

×

0

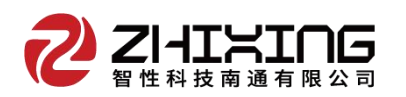

| Pice       Pice       保存       清音       复位       记录       改置       多效       光谱       数据       ● 被长值       Pice       強振音       Pice       Pice | X智性科 | 使光纤光相信号处理 | 68   |    |    |      |    |    |    |    |    |    |                            |                | - ø x                                     |
|----------------------------------------------------------------------------------------------------|------|-----------|------|----|----|------|----|----|----|----|----|----|----------------------------|----------------|-------------------------------------------|
| No.     Ch01     Ch02     Ch03     Ch04       10     1553.926                                                                                                    | 2    | ZHIN      | ring | 停止 | 保存 | 消音   | 复位 | 记录 | 设置 | 参数 | 光谱 | 数据 | ・ <mark>波长値</mark><br>・物理量 | <b>知</b><br>注接 | 数据源:192.168.0.19<br>端 口:4567<br>频 率:100Hz |
| 01       0533.926         03       03         04       04         05       06         06       07         07       08         08       09         10       11         11       12         13       14         14       15         15       16         16       17         18       19         20       19         20       19         20       19         20       10                                                                                                    | No.  | Ch01      | Ch02 | Ch | 03 | Ch04 |    |    |    |    |    |    |                            |                |                                           |
| 02     1585.695       03     04       05     06       06     07       08     09       10     01       11     01       12     01       13     01       14     01       15     01       16     01       19     01                                                                                                    | 01   | 1553.926  |      |    |    |      |    |    |    |    |    |    |                            |                |                                           |
| 03     04       05     05       06     07       08     08       09     08       10     08       11     0       12     0       13     0       14     0       15     0       16     0       17     0       18     0       19     0       20     0                                                                                                    | 02   | 1558.695  |      |    |    |      |    |    |    |    |    |    |                            |                |                                           |
|                                                                                                    | 03   |           |      |    |    |      |    |    |    |    |    |    |                            |                |                                           |
|                                                                                                    | 04   |           |      |    |    |      |    |    |    |    |    |    |                            |                |                                           |
| 07     08       09     00       10     00       11     00       12     00       13     00       14     00       15     00       16     00       17     00       18     00       19     00       20     00                                                                                                    | 06   |           |      |    |    |      |    |    |    |    |    |    |                            |                |                                           |
| 08       09       10       11       12       13       14       15       16       17       18       19       20                                                                                                    | 07   |           |      |    |    |      |    |    |    |    |    |    |                            |                |                                           |
| 09     00       10     00       11     00       12     00       13     00       14     00       15     00       16     00       17     00       18     00       19     00       20     00                                                                                                    | 08   |           |      |    |    |      |    |    |    |    |    |    |                            |                |                                           |
| 10     11       11     12       12     13       13     14       14     15       15     16       16     16       17     16       18     19       20     16                                                                                                    | 09   |           |      |    |    |      |    |    |    |    |    |    |                            |                |                                           |
| 11     12       13     14       14     14       15     16       16     17       17     18       18     19       20     19                                                                                                    | 10   |           |      |    |    |      |    |    |    |    |    |    |                            |                |                                           |
|                                                                                                    | 11   |           |      |    |    |      |    |    |    |    |    |    |                            |                |                                           |
|                                                                                                    | 12   |           |      |    |    |      |    |    |    |    |    |    |                            |                |                                           |
|                                                                                                    | 13   |           |      |    |    |      |    |    |    |    |    |    |                            |                |                                           |
|                                                                                                    | 15   |           |      |    |    |      |    |    |    |    |    |    |                            |                |                                           |
|                                                                                                    | 16   |           |      |    |    |      |    |    |    |    |    |    |                            |                |                                           |
|                                                                                                    | 17   |           |      |    |    |      |    |    |    |    |    |    |                            |                |                                           |
|                                                                                                    | 18   |           |      |    |    |      |    |    |    |    |    |    |                            |                |                                           |
|                                                                                                    | 19   |           |      |    |    |      |    |    |    |    |    |    |                            |                |                                           |
|                                                                                                    | 20   |           |      |    |    |      |    |    |    |    |    |    |                            |                |                                           |
|                                                                                                    |      |           |      |    |    |      |    |    |    |    |    |    |                            |                |                                           |
|                                                                                                    |      |           |      |    |    |      |    |    |    |    |    |    |                            |                |                                           |
|                                                                                                    |      |           |      |    |    |      |    |    |    |    |    |    |                            |                |                                           |
|                                                                                                    | -    |           |      |    |    |      |    |    |    |    |    |    |                            |                |                                           |
|                                                                                                    |      |           |      |    |    |      |    |    |    |    |    |    |                            |                |                                           |
|                                                                                                    |      |           |      |    |    |      |    |    |    |    |    |    |                            |                |                                           |
|                                                                                                    |      |           |      |    |    |      |    |    |    |    |    |    |                            |                |                                           |
|                                                                                                    |      |           |      |    |    |      |    |    |    |    |    |    |                            |                |                                           |
|                                                                                                    |      |           |      |    |    |      |    |    |    |    |    |    |                            |                |                                           |
|                                                                                                    |      |           |      |    |    |      |    |    |    |    |    |    |                            |                |                                           |
|                                                                                                    | -    |           |      |    |    |      |    |    |    |    |    |    |                            |                |                                           |

## 软件主界面:默认以列表形式显示波长

点击"设置"进入设备配置界面,首先进入"软件全局变量"设置,根据设备 型号进行采集频率和通道设置,例如:设备型号为"ZX-FP-C04-100"即设备为 4 通道、100Hz。设置完成后点击"确定"并重启软件(**注意:这两个参数必须和机型** 保持一致,不可随意更改)。

|                                                                                                    | 启动 保存 消                                                                                                    | 音 复位 记录                                                                                                    | <b>设置</b>                                                                                                    | 参数<br>1 | 光谱 | 数据 | <ul> <li>· 波长值</li> <li>· 物理量</li> </ul> | ि<br>连接 |
|----------------------------------------------------------------------------------------------------|----------------------------------------------------------------------------------------------------|----------------------------------------------------------------------------------------------------|----------------------------------------------------------------------------------------------------|---------|----|----|------------------------------------------|---------|
| No.         Ch01         Ch02           01         1553.933         02         1558.704           03         04         05         06           06         07         08         09           10         11         12         13           13         14         15         16           17         18         19         20 | Che 数据采集参数设置<br>数据保存部径<br>数据保存间隔<br>数据保存间隔<br>数据保存问路<br>一数据网络传输<br>一数件启动后自<br>一数件启动后自<br>一数值报警检查<br>设置寻峰扫描间<br>参数固化 | \Hac\Home\Desktop<br>1 列数 4<br>更新方式 3 - 每分种 ↓<br>接收端IP: 127.0.<br>动运行<br>动数据保存<br>报警車口号 3<br>隔 80 GHz<br>读取序列号<br>确 定 | 上传对象 (液长<br>0.1 端口:<br>)<br>)<br>)<br>)<br>)<br>)<br>)<br>)<br>)<br>)<br>)<br>)<br>)<br>)<br>(<br>)<br>)<br>(<br>)<br>)<br>(<br>)<br>(<br>))<br>(<br>)<br>(<br>)<br>(<br>))<br>(<br>)<br>(<br>))<br>(<br>))<br>(<br>))<br>(<br>))<br>(<br>))<br>(<br>))<br>(<br>))<br>(<br>))<br>(<br>))<br>(<br>))<br>(<br>))<br>(<br>))<br>(<br>))<br>(<br>))<br>(<br>))<br>(<br>))<br>(<br>)<br>(<br>))<br>(<br>))<br>(<br>))<br>(<br>))<br>(<br>))<br>(<br>))<br>(<br>))<br>(<br>))<br>(<br>))<br>(<br>))<br>(<br>))<br>(<br>))<br>(<br>))<br>())<br>(<br>))<br>(<br>))<br>(<br>))<br>())<br>()))<br>())<br>())<br>())<br>()))<br>()))<br>()))<br>()))<br>()))())<br>()))<br>()))<br>()))<br>()))<br>())<br>()))<br>()))<br>()))<br>()))<br>()))<br>()))<br>()))<br>()))<br>()))<br>())))<br>())))<br>())))<br>())))<br>())))<br>()))))<br>()))))) | ▲       |    |    |                                          |         |

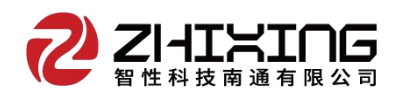

|                                                                                                    | カ 保存 消音 复位 记录 设置 参数 光谱 数据 ・波长値 9回<br>・物理量 甲断                                                                                                    |
|----------------------------------------------------------------------------------------------------|----------------------------------------------------------------------------------------------------|
| No.         Ch01         Ch02           01         1553.933         02         1558.704           03         04         05         06           06         07         08         09 | ChC*     ACAA       F8G软件金属控制变量     ×       F8G软件金属控制变量     ×       注意,本请结合设备硬件情况更改,否则可导致软件工作异常!!     *       软件标题     暂性科技       设备频率     100       报     * |
| 10<br>10<br>11<br>12<br>13<br>14<br>15<br>16<br>17                                                                                                    | 内部元学模块通讯IP: 192.168.0.19 靖日: 4567<br>通道数 4 ④ 通道波长数 20<br>本接收软件Socket靖日: 8001<br>设置后,请重新启动软件。<br>确定 取消                                                        |
| 8<br>9<br>0                                                                                                    |                                                                                                    |

**数据保存路径**:设置数据保存的位置,指向文件夹必须手动新建,软件不会自动新建 文件夹;

**数据保存间隔**:设置数据保存的时间间隔,例如:设备采集频率为 100hz,若保存间 隔设置为 1,即每秒保存 100 个数据;若保存间隔设置为 10,即每秒保存 10 个数 据,以此类推。

通道数据个数:数据保存时每个通道的光栅数量,最大 30。

**保存类型**:数据保存的类型,可选"波长/物理量或波长+物理量",软件默认波长和 物理量同时保存在不同文件下(W 开头文件为波长数据文件,V 开头文件为物理量文 件,物理量需要手动配置参数)。

启动后自动运行/启动后数据保存:选中后,软件启动后启动启用相应功能。

数据网络传输: 需要配合云服务器使用, 如有需求可与厂家联系。

报警申口号: 软件可实现 2 级报警, 配合高报警灯可实现现场的声光报警, 报警灯需 要单独购置 (购买链接: 选择 RS232 控制

https://item.taobao.com/item.htm?spm=a1z09.2.0.0.1c972e8dyKYPBO&id=601526688641&\_u =6bh2rbo2372) .

**设置寻峰扫描间隔:** 正常默认 80, 如果遇到 2 个光栅间隔非常小, 软件已无法分辨 出 2 个光栅时, 可将该数值改为 40.

参数固化:将所有设置好的参数写进设备,断电重启后不会恢复到出厂设置。

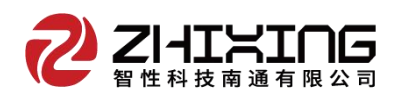

# (2)启动软件

点击"启动"按钮,"中断"标识变为"连接",即设备可正常工作,此界面为 波长界面,可显示实时的波长数据。

| 12  | ZIATS    |      | 停止 | 保存 | 消音   | 复位 | 记录 | 设置 | 参数 | 光谱 | 数据 | 0 物理量 | 连按 | 端 口:4567<br>频 率:100Hz |
|-----|----------|------|----|----|------|----|----|----|----|----|----|-------|----|-----------------------|
| No. | Ch01     | Ch02 | Ch | 03 | Ch04 |    |    |    |    |    |    |       | 0  |                       |
| 01  | 1553.926 |      |    |    |      |    |    |    |    |    |    |       |    |                       |
| 02  | 1558.695 |      |    |    |      |    |    |    |    |    |    |       |    |                       |
| 03  |          |      |    |    |      |    |    |    |    |    |    |       |    |                       |
| 04  |          |      |    |    |      |    |    |    |    |    |    |       |    |                       |
| 05  |          |      |    |    |      |    |    |    |    |    |    |       |    |                       |
| 06  |          |      |    |    |      |    |    |    |    |    |    |       |    |                       |
| 50  |          |      |    |    |      |    |    |    |    |    |    |       |    |                       |
| 10  |          |      |    |    |      |    |    |    |    |    |    |       |    |                       |
| 0   |          |      |    |    |      |    |    |    |    |    |    |       |    |                       |
| 11  |          |      |    |    |      |    |    |    |    |    |    |       |    |                       |
| 12  |          |      |    |    |      |    |    |    |    |    |    |       |    |                       |
| 3   |          |      |    |    |      |    |    |    |    |    |    |       |    |                       |
| 4   |          |      |    |    |      |    |    |    |    |    |    |       |    |                       |
| 15  |          |      |    |    |      |    |    |    |    |    |    |       |    |                       |
| 16  |          |      |    |    |      |    |    |    |    |    |    |       |    |                       |
| 7   |          |      |    |    |      |    |    |    |    |    |    |       |    |                       |
| 8   |          |      |    |    |      |    |    |    |    |    |    |       |    |                       |
| 19  |          |      |    |    |      |    |    |    |    |    |    |       |    |                       |
| 20  |          |      |    |    |      |    |    |    |    |    |    |       |    |                       |
|     |          |      |    |    |      |    |    |    |    |    |    |       |    |                       |
|     |          |      |    |    |      |    |    |    |    |    |    |       |    |                       |
|     |          |      |    |    |      |    |    |    |    |    |    |       |    |                       |
|     |          |      |    |    |      |    |    |    |    |    |    |       |    |                       |
|     |          |      |    |    |      |    |    |    |    |    |    |       |    |                       |
|     |          |      |    |    |      |    |    |    |    |    |    |       |    |                       |
|     |          |      |    |    |      |    |    |    |    |    |    |       |    |                       |
|     |          |      |    |    |      |    |    |    |    |    |    |       |    |                       |
|     |          |      |    |    |      |    |    |    |    |    |    |       |    |                       |
|     |          |      |    |    |      |    |    |    |    |    |    |       |    |                       |
|     |          |      |    |    |      |    |    |    |    |    |    |       |    |                       |

#### (3)实时曲线

在波长模式下,双击所要显示曲线的波长位置,即可打开实时曲线。 "+-" 号可 更改曲线纵坐标的间隔,"置零"可实时将传感器物理量归零。

| ZHIN                         | נחם                                                        | 停止                                                                                                    | 保存 | 消音        | 复位          | 记录          | 设置          | 参数          | 光谱          | 数据          | <ul> <li>波长值</li> <li>物理量</li> </ul> | 6 连 |
|------------------------------|------------------------------------------------------------|----------------------------------------------------------------------------------------------------|----|-----------|-------------|-------------|-------------|-------------|-------------|-------------|--------------------------------------|-----|
| Ch01<br>1553.942<br>1558.699 | Ch02<br>双击波长                                               | Ch0                                                                                                    | 13 | Ch04      |             |             |             |             |             |             |                                      |     |
| 选择JJ<br>选择P<br>当前考<br>1:     | 動道 01<br><sup>4</sup> 号 02<br>0<br>0<br>558.700 nm<br>+ 置零 | <ul> <li>1558.0</li> <li>1558.0</li> <li>1558.0</li> <li>1558.1</li> <li>1558.3</li> <li>1558.3</li> </ul> |    | 60 80 100 | 120 140 160 | 180 200 220 | 240 260 280 | 500 320 340 | 360 360 400 | 420 440 460 | 480 500                              |     |
|                              |                                                            |                                                                                                    |    |           |             |             |             |             |             |             |                                      |     |

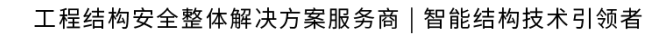

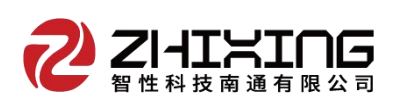

(4)实时光谱

在波长模式下,点击"停止"、"光谱"。进入光谱界面,点击"连续刷新"

| io. Ch01             | C 通道光谱查看器    | 0000-0005自动增益    | 8000~8005手动增益                  |                        | -                          | ×         |  |
|----------------------|--------------|------------------|--------------------------------|------------------------|----------------------------|-----------|--|
| 1553.933<br>1558.704 | 选择通道: Ch01 💌 | 开始刷新             | 停止刷新 本通道                       | 调值 3000 设              | 置 增益 8000 -                | 设置        |  |
|                      | No 波长 ^      | 12000            |                                |                        |                            |           |  |
|                      | 01 1553.925  | 11000            |                                |                        |                            |           |  |
|                      | 02 1558.095  | 9000             |                                |                        |                            |           |  |
|                      | 04           | 8000             |                                |                        |                            |           |  |
|                      | 05           | 7000             |                                |                        |                            |           |  |
|                      | 06           | 5000             |                                |                        |                            |           |  |
|                      | 07           | 5000             |                                |                        |                            |           |  |
|                      | 08           | 4000             |                                |                        |                            |           |  |
|                      | 09           | 3000             |                                | L                      |                            |           |  |
|                      | 10           | 2000             |                                | L                      |                            |           |  |
|                      | 11           | 1000             |                                |                        |                            | enterner. |  |
|                      | 12           | 0                |                                | , l                    |                            |           |  |
|                      | 13           | 1528 1530 1532 1 | 534 1536 1538 1540 1542 1544 1 | 546 1548 1550 1552 155 | 4 1556 1558 1560 1562 1564 | 1566 1568 |  |
|                      |              |                  | 关闭                             |                        |                            |           |  |
|                      |              |                  |                                |                        |                            |           |  |
| 1                    |              |                  | 关闭                             |                        |                            |           |  |

**本通道阈值**:若传感器光损失过大,出线波峰很低的情况,可根据纵坐标的数值来调整通道阈值,点击"设置",完成调整。使波峰数量和左侧数据栏中的数据个数相同即可。

增益: 增益只在 100hz 及以上设备起作用, 分为 8000-8005 五个等级, 光谱功率依次 增强。

(4)参数配置

在波长模式下,点击"停止"、"参数"。进入参数配置界面,此功能可在配置 结束后直接数值相应的物理量值,我们以应变、温度、位移传感器为例进行介绍。

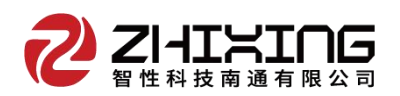

#### 工程结构安全整体解决方案服务商 | 智能结构技术引领者

| Chul | 传感器 | 系数列表 | ALL | •                                |            | 键     | 全体置零 | 通道号      | 1              | 0物理量 | 1 |
|------|-----|------|-----|----------------------------------|------------|-------|------|----------|----------------|------|---|
|      | 通道  | 序号   | 类型  | 常数项                              | 一次项        | 偏置量   | TC通道 | 序列号      | 1              |      | _ |
|      | 1   | 1    | 1   | 1553.94473975                    | 0.01000000 | 0.000 | 0    | 类型       | 1-应变类 ue 🔹     |      |   |
|      | 1   | 1    | 0   | 1558, 72943197<br>1529, 20000000 | 0.01000000 | 0.000 | 0    | 常数项      | 1553, 94473975 |      |   |
|      | 4   | 1    | 1   | 1530.00000000                    | 0.88800000 | 0.000 | 0    |          | 0.01000000     |      |   |
|      |     |      |     |                                  |            |       |      | 物信伯智     | 0.0100000      |      |   |
|      | _   |      |     |                                  |            |       |      | 国際国政     | 0.000          |      |   |
|      |     |      |     |                                  |            |       |      | 通作通道     |                |      |   |
|      |     |      |     |                                  |            |       |      | 温补序号     | 0              |      |   |
|      |     |      |     |                                  |            |       |      | 温补初值     | 1528, 799      |      |   |
|      |     |      |     |                                  |            |       |      | 温补系数     | 1.000000       |      |   |
|      |     |      |     |                                  |            |       |      | 波长下限     | 1552. 432      |      |   |
|      | _   |      |     |                                  |            |       |      | 波长上限     | 生成 1555.432    |      |   |
|      |     |      |     |                                  |            |       |      | 动数体      | 501.0          |      |   |
|      |     |      |     |                                  |            |       |      | 収置し      | 1000.0         |      |   |
|      |     |      |     |                                  |            |       |      | 掀管值      | 1002.0         |      |   |
|      |     |      |     |                                  |            |       |      | 注释信息     | zs             |      |   |
|      |     |      |     |                                  |            |       |      | 修改       | 添加             |      |   |
|      |     |      |     |                                  |            |       |      | rn.ie.c. | 2E ulu         |      |   |

**应变传感器** 传感器安装稳定后,显示界面出现 2 个波长值,波长 1-1 1540.214nm 为温补光栅,波长 2-1 1550.487nm 为应变光栅。

| X 南通智性 | 科技光纤光栅信号处理器 | 6    |    |      |      |    |    |    |    |                                        |                      |
|--------|-------------|------|----|------|------|----|----|----|----|----------------------------------------|----------------------|
| Z      |             |      | 启动 | 停止   | 保存   | 停存 | 设置 | 参数 | 光谱 | <ul> <li>・波长値</li> <li>・物理量</li> </ul> | <mark>個</mark><br>连接 |
| No.    | Ch01        | Ch02 | 0  | 7h03 | Ch04 |    |    |    |    |                                        |                      |
| 01     | 1540.212    |      |    |      |      |    |    |    |    |                                        |                      |
| 02     | 1550.492    |      |    |      |      |    |    |    |    |                                        |                      |
| 03     |             |      |    |      |      |    |    |    |    |                                        |                      |
| 04     |             |      |    |      |      |    |    |    |    |                                        |                      |
| 05     |             |      |    |      |      |    |    |    |    |                                        |                      |
| 06     |             |      |    |      |      |    |    |    |    |                                        |                      |
| 07     |             |      |    |      |      |    |    |    |    |                                        |                      |
| 08     |             |      |    |      |      |    |    |    |    |                                        |                      |
| 09     |             |      |    |      |      |    |    |    |    |                                        |                      |

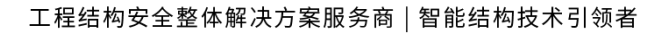

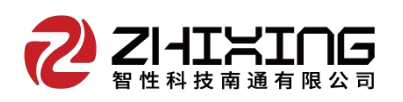

# 应变传感器参数

| 应变计算方程式: $\varepsilon = \frac{\left[\lambda - \lambda_0 - (\lambda_1 - \lambda_0)\right]}{K}$ | $\left[ -\dot{\lambda_t} \right] \times \frac{1}{a} \times b $ |               |
|-----------------------------------------------------------------------------------------------|----------------------------------------------------------------|---------------|
| λ:应变光栅测量波长(mm)                                                                                | え:应变光                                                          | 册初始波长(nm)     |
| λ <sub>i</sub> :温度补偿光栅测量波长( <b>nm</b> )                                                       | え:温度补信                                                         | 尝光栅初始波长(nm)   |
| a:温度补偿光栅温度灵敏度系数                                                                               | 0.011051                                                       | nm/°C         |
| b:应变光栅温度系数                                                                                    | 0.016498                                                       | nm/°C         |
| k: 应变一次项系数                                                                                    | 0.000716                                                       | <u>nm</u> /με |

# 根据提供的检测证书数据进行设计,首先设置温补光栅,如下图

|      | 传感器 | 系数列表 | ALL | •              |            | 一顿    | 全体置零 | 通0号 [               | 1           | 〇初埋並 |
|------|-----|------|-----|----------------|------------|-------|------|---------------------|-------------|------|
| Ch01 | 诵道  | 序号   | 类型  | 常数项            | 一次项        | 偏置量   | TC通道 | 序2号                 | 1           | -    |
|      | 1   | 1    | 1   | 1540.21200000  | 0.01000000 | 0.000 | 0    | ±3 T                | 8-温补类 pm 🔹  |      |
|      | 1   | 2    | 1   | 1558. 72943197 | 0.01000000 | 0.000 | 0    |                     | 1540.040    |      |
|      | 4   | 1    | 1   | 1529, 20000000 | 0.88800000 | 0.000 | 0    |                     | 1540.212    |      |
|      | 1   |      | -   | 1000.00000000  | 0.00000000 | 0.000 | ÷    | 一次系数                | 0           |      |
|      |     |      |     |                |            |       |      | 数值偏置                | 0.000       |      |
|      |     |      |     |                |            |       |      | 温冰通道                | 0           |      |
|      |     |      |     |                |            |       |      |                     | 0           |      |
|      |     |      |     |                |            |       |      | 温补序号                | 0           |      |
|      |     |      |     |                |            |       |      | 温神の値                | 1540.212    |      |
|      |     |      |     |                |            |       |      | 坦林至数                |             |      |
|      |     |      |     |                |            |       |      | which is the second |             |      |
|      |     |      |     |                |            |       |      | 波长卜限                | 1538.712 牛成 | 6    |
|      |     |      |     |                |            |       |      | 波长上限                | 1541.712    |      |
|      |     |      |     |                |            |       |      | 辅酸值                 | 501.0       |      |
|      |     |      |     |                |            |       |      |                     | 1000 0      |      |
|      |     |      |     |                |            |       |      | 报警值                 | 1002.0      |      |
|      |     |      |     |                |            |       |      | 注释信息                |             |      |
|      |     |      |     |                |            |       | 0    | 48.36               | 添hn         |      |
|      |     |      |     |                |            |       |      | 15°FX               | такли       |      |
|      | 1   |      |     |                |            |       |      | 删除                  | 很出          |      |

设置应变光栅,一次项系数为检测证书中的 k 值, 温补通道为温补传感器所在的 位置, 温补系数为检测证书中 b/a 的比值。由于左侧列表中没有通道 1, 序号 2 的数 据, 所以点击添加。

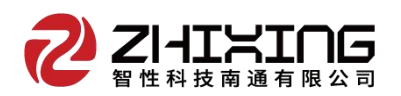

| chai | 传感器 | 系数列表 | ALL | -              |            |       | 全体置零 | 通道 <mark>9</mark> | 1             | 0 物理量 |
|------|-----|------|-----|----------------|------------|-------|------|-------------------|---------------|-------|
| Cn01 | 通道  | 序号   | 类型  | 常数项            | 一次项        | 偏置量   | TC通道 | 序列2               | 2             | 1     |
|      | 1   | 1    | 1   | 1540. 21200000 | 0.01000000 | 0.000 | 0    | 类型③               | 1-应变类 ue 🔹    |       |
|      | 2   | 1    | 0   | 1529. 20000000 | 0.01000000 | 0.000 | 0    | 常数10              | 1550. 481     |       |
|      | 4   | 1    | 1   | 1530.00000000  | 0.88800000 | 0.000 | 0    | 一次6次              | 0.000716      | -     |
|      | _   |      |     |                |            |       |      | 数值偏置              | 0,000         |       |
|      |     |      |     |                |            |       |      | 温补6               | 1             | 1     |
|      |     |      |     |                |            |       |      |                   | 1             | -     |
|      |     |      |     |                |            |       |      |                   | 1550, 401     | -     |
|      |     |      |     |                |            |       |      | 温朴他里              | 1550. 481     |       |
|      |     |      |     |                |            |       |      | 温补乳权              | 1.49          |       |
|      |     |      |     |                |            |       |      | 波长下限              | 1548.981 4 50 | 10    |
|      |     |      |     |                |            |       |      | 波长上限              | 1551.981      |       |
|      |     |      |     |                |            |       |      | 预警值               | 501.0         |       |
|      | _   |      |     |                |            |       |      | 报警值               | 1002.0        | -     |
|      |     |      |     |                |            |       |      | 注释信息              |               | -     |
|      |     |      |     |                |            |       | -    | 1111+10104        | i sæhn        |       |
|      |     |      |     |                |            |       | 9    | 修改                | 836.JU        |       |
|      | 6   |      |     |                |            |       | ,    | 删除                | 退出            |       |

完成设置后,返回主页面,点击"启动""物理量",则可直接输出应变值。其他温补类传感器设置步骤基本相同。

**温度传感器** 当连接温度传感器后,通道 1 序号 1 出现波长 1540.729。通过检测证书上所给的参数进行设置。

| 次         Ch01         C 102         Ch03         Ch04                                | 1 <del>2</del><br>1 连孩 | 数据源:192.168.0.19<br>端 曰:4567<br>频 率:1000Hz |
|---------------------------------------------------------------------------------------|------------------------|--------------------------------------------|
| Nc.         Ch01         Ch02         Ch03         Ch04           01         1540.729 |                        |                                            |
| 01 1540.729<br>02 03<br>04 05                                                         |                        |                                            |
| 02<br>03<br>04<br>05                                                                  |                        |                                            |
| 03<br>04<br>05                                                                        |                        |                                            |
| 04                                                                                    |                        |                                            |
| 05                                                                                    |                        |                                            |
| 06                                                                                    |                        |                                            |
| 07                                                                                    |                        |                                            |
| 08                                                                                    |                        |                                            |
| 09                                                                                    |                        |                                            |
| 10                                                                                    |                        |                                            |
| 11                                                                                    |                        |                                            |
| 12                                                                                    |                        | ( <sup>0.55</sup> 54×                      |
| 13                                                                                    |                        | a second                                   |
| 14                                                                                    |                        |                                            |
| 15                                                                                    |                        |                                            |
| 10                                                                                    |                        |                                            |
| 17                                                                                    |                        |                                            |
| 10                                                                                    |                        |                                            |
| 20                                                                                    |                        |                                            |
|                                                                                       |                        |                                            |
|                                                                                       |                        |                                            |
|                                                                                       |                        |                                            |
|                                                                                       |                        |                                            |
|                                                                                       |                        |                                            |
|                                                                                       |                        |                                            |
|                                                                                       |                        |                                            |

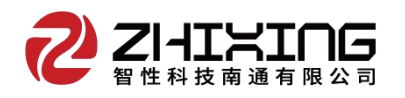

# 温度传感器参数 (一次)

| 温度计算方程式: $T_i = \frac{\lambda_i - \lambda_0}{k}$ |                       |        |         |
|--------------------------------------------------|-----------------------|--------|---------|
| <sup>え</sup> :i时刻传感器输出的波长(nm)                    | λ <sub>0</sub> :"0"时刻 | 刻传感器初续 | 始波长(mm) |
| k:传感器一次项系数                                       | 0.010892              | mm∕°C  |         |

# 检验结果

| 量程: -40~200℃ | 工作温度: -40~200℃       | 精度: ±0.5℃ |
|--------------|----------------------|-----------|
| 分辨率: 0.1℃    | 初始波长(0℃): 1540.500nm |           |

B - 1

| < 10.0 M | - ALSO      | avel        |                                              |                                        |                                        |             |       | 223                  | -          |
|----------|-------------|-------------|----------------------------------------------|----------------------------------------|----------------------------------------|-------------|-------|----------------------|------------|
| 通道       | 序号          | 类型          | 常数项                                          | 一次项                                    | 二次项                                    | TC通道        | TC序号  | 序列号                  | 1          |
|          | 1<br>2<br>1 | 0<br>1<br>0 | 1540, 500000<br>1550, 481000<br>1550, 481000 | 0.01089200<br>0.00071600<br>0.00071600 | 0.00000000<br>0.00000000<br>0.00000000 | 0<br>1<br>1 | 0 1 1 | 类型                   | 0-温度类 ℃    |
|          |             |             |                                              |                                        |                                        |             |       | 币 <u>奴</u> 项<br>一次系数 | 0. 010892  |
|          |             |             |                                              |                                        |                                        |             |       | 二次系数                 | 0.00000000 |
|          |             |             |                                              |                                        |                                        |             |       | 温补通道                 | 0          |
|          |             |             |                                              |                                        |                                        |             |       | 温补序号                 | 0          |
|          |             |             |                                              |                                        |                                        |             |       | 温补初值                 | 1540. 500  |
|          |             |             |                                              |                                        |                                        |             |       | 温补系数                 | 0.000      |
|          |             |             |                                              |                                        |                                        |             |       | 波长下限                 | 1536.124 4 |
|          |             |             |                                              |                                        |                                        |             |       | 波长上限                 | 1545.124   |
|          |             |             |                                              |                                        |                                        |             |       | 注释信息                 | 温度1        |
|          |             |             |                                              |                                        |                                        |             |       | 修改                   | 添加         |
| _        |             |             |                                              |                                        |                                        |             |       | 删除                   | 退出         |

设置完成后,返回主页面可输出实时的绝对温度值。

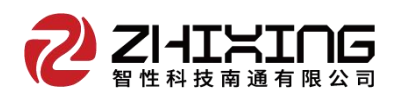

振动传感器当连接振动传感器后,通道1序号1出现波长1540.729。

| XX milliste | 料技 光纤光烟信号处理器 |       |    |      | _    |    |    |    | _  |                                       |         | – 5 ×                                      |
|-------------|--------------|-------|----|------|------|----|----|----|----|---------------------------------------|---------|--------------------------------------------|
| Z           |              |       | 启动 | 停止   | 保存   | 检查 | 设置 | 参取 | 光谱 | <ul> <li>・波长値</li> <li>物理量</li> </ul> | ₩<br>注核 | 数据源:192,168.0.19<br>端 曰:4567<br>颏 率:1000Hz |
| Nc.         | Ch01         | C 102 | (  | Ch03 | Ch04 |    |    |    |    |                                       |         |                                            |
| 02          | 1340.729     |       |    |      |      |    |    |    |    |                                       |         |                                            |
| 03<br>04    |              |       |    |      |      |    |    |    |    |                                       |         |                                            |
| 05          |              |       |    |      |      |    |    |    |    |                                       |         |                                            |
| 07          |              |       |    |      |      |    |    |    |    |                                       |         |                                            |
| 08          |              |       |    |      |      |    |    |    |    |                                       |         |                                            |
| 10<br>11    |              |       |    |      |      |    |    |    |    |                                       |         |                                            |
| 12          |              |       |    |      |      |    |    |    |    |                                       |         | 0.1 K/s 54×                                |
| 14          |              |       |    |      |      |    |    |    |    |                                       |         | -                                          |
| 16          |              |       |    |      |      |    |    |    |    |                                       |         |                                            |
| 17<br>18    |              |       |    |      |      |    |    |    |    |                                       |         |                                            |
| 19<br>20    |              |       |    |      |      |    |    |    |    |                                       |         |                                            |
|             |              |       |    |      |      |    |    |    |    |                                       |         |                                            |
|             |              |       |    |      |      |    |    |    |    |                                       |         |                                            |
|             |              |       |    |      |      |    |    |    |    |                                       |         |                                            |
|             |              |       |    |      |      |    |    |    |    |                                       |         |                                            |

| 通谱          | 这只          | 米刑           | <b>一</b> 一                                   | 一次而                                       | 一次商                                                      | TC通道        | で这具         | 应利县                  | 1                            |
|-------------|-------------|--------------|----------------------------------------------|-------------------------------------------|----------------------------------------------------------|-------------|-------------|----------------------|------------------------------|
| 1<br>1<br>2 | 1<br>2<br>1 | 10<br>1<br>0 | 1540, 736000<br>1550, 481000<br>1550, 481000 | 0. 00000000<br>0. 00071600<br>0. 00071600 | 0. 00000000<br>0. 00000000<br>0. 00000000<br>0. 00000000 | 0<br>1<br>1 | 0<br>1<br>1 | 子列与<br>类型<br>常数项     | 1<br>10-频率类Hz<br>1540.736000 |
|             |             |              |                                              |                                           |                                                          |             |             | 一次系数<br>二次系数<br>温补通道 | 0.00000000                   |
|             |             |              |                                              |                                           |                                                          |             |             | 温补序号<br>温补初值<br>温补系数 | 0<br>1540. 736<br>0. 000     |
|             |             |              |                                              |                                           |                                                          |             |             | 波长下限波长上限             | 1536.124<br>1545.124<br>生产   |
|             |             |              |                                              |                                           |                                                          |             |             | 注释信息                 | 振动1 添加                       |
|             |             |              |                                              |                                           |                                                          |             |             | 删除                   | 退出                           |

设置完成后返回主界面,在波长位置上双击,出现数据实时曲线,勾选显示频 谱,即可实时显示当前频率值。

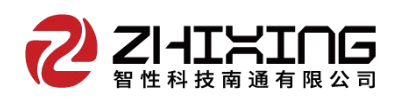

|    |                  | 盾                                                    | 刻 停1                                          | L 保存                                                        | 检查             | 设置             | 参数             | 光谱             | <ul> <li>・波长信</li> <li>・物理量</li> </ul> | <b>2</b><br>连接 | 数据源:192.168.0.1<br>端 口:4567<br>频 率:1000Hz |
|----|------------------|------------------------------------------------------|-----------------------------------------------|-------------------------------------------------------------|----------------|----------------|----------------|----------------|----------------------------------------|----------------|-------------------------------------------|
| 0. | Ch01<br>1540.728 | Ch02                                                 | Ch03                                          | Ch04                                                        |                |                |                |                |                                        |                |                                           |
|    |                  | <sup>空(z)曲成</sup><br>选择通道<br>选择序<br>当前数(<br>1(<br>下品 | 道 01<br>· · · · · · · · · · · · · · · · · · · | 1542.0<br>1541.5<br>1541.5<br>1540.5<br>1540.0<br>0 20 40 6 | 0 80 100 120 1 | 40 160 180 209 | 20 240 260 280 | 300 370 340 36 | 0 380 400 420 440 4                    |                | e Box<br>Disc                             |
|    |                  |                                                      |                                               |                                                             |                |                |                |                |                                        |                | -                                         |

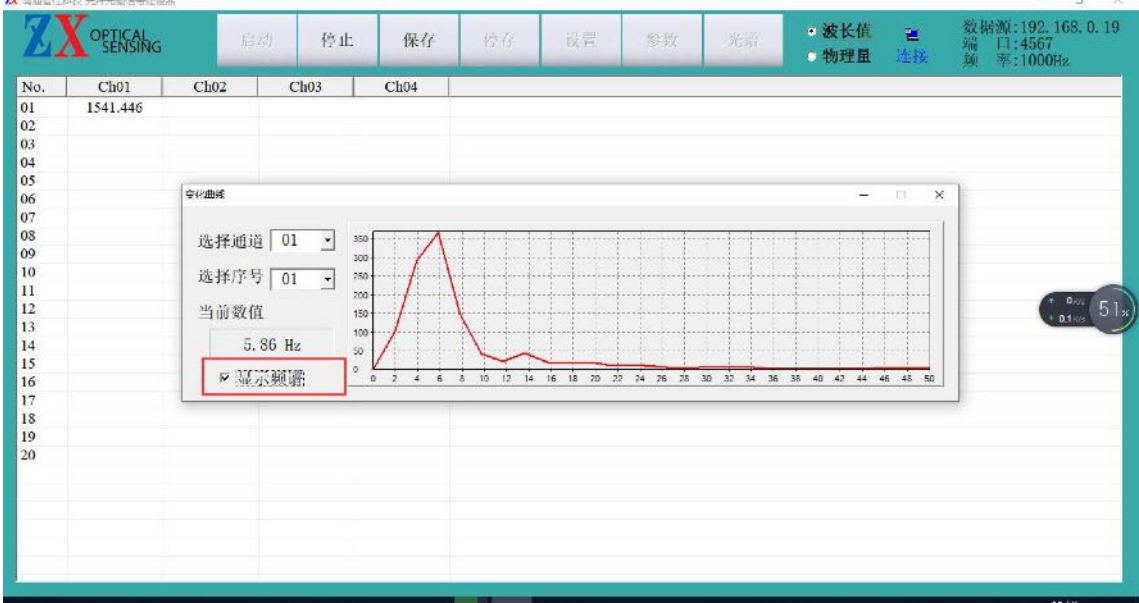

(5)报警配置

报警功能需要用户自行购买外置报警灯,将报警灯串口线与电脑连接,并在软件设置里选择相应串口号。

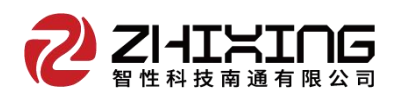

2. 参数配置栏里将传感器物理量进行配置,预警、报警汁框内填入相应设置值即可。

|          | 6感器 | 系数列表 | ALL | •              |             | 一個    | 全体置零 | 通道号      | 1               | 0 物理量 |  |
|----------|-----|------|-----|----------------|-------------|-------|------|----------|-----------------|-------|--|
| No. Ch01 | 通道  | 序号   | 米刑  | 常設面            |             | 信習量   | TC通道 | 序列号      | 1               |       |  |
|          | 1   | 1    | 1   | 1553. 94473975 | 0.01000000  | 0.000 | 0    | 米刑       | 1-应变类 118 *     |       |  |
|          | 1   | 2    | 1   | 1558. 72943197 | 0.01000000  | 0.000 | 0    | 大生       | · /2/.5 w       |       |  |
|          | 2   | 1    | 0   | 1529. 20000000 | 0.01000000  | 0.000 | 0    | 常数项      | 1553. 94473975  |       |  |
|          | *   | 1    | 1   | 1550. 00000000 | 0. 88800000 | 0.000 | 0    | 一次系数     | 0.01000000      |       |  |
|          |     |      |     |                |             |       |      | 教值偏置     | 0.000           |       |  |
|          |     |      |     |                |             |       |      | 101123   | 0.000           |       |  |
|          |     |      |     |                |             |       |      | 通作週週     |                 |       |  |
|          |     |      |     |                |             |       |      | 温补序号     | 0               |       |  |
|          |     |      |     |                |             |       |      | 温补初值     | 1528.799        |       |  |
|          |     |      |     |                |             |       |      | (日本) 初生  | 1.000000        |       |  |
|          |     |      |     |                |             |       |      | 通作录数     | 1.000000        |       |  |
|          |     |      |     |                |             |       |      | 波长下限     | 1552. 432 /t st |       |  |
|          |     |      |     |                |             |       |      | 波长上限     | 1555. 432       |       |  |
|          |     |      |     |                |             |       |      | 2万数法     | 501.0           |       |  |
|          |     |      |     |                |             |       |      | 顶管围      | 301.0           |       |  |
|          |     |      |     |                |             |       |      | 报警值      | 1002.0          |       |  |
|          |     |      |     |                |             |       |      | 注释信息     | ZS              |       |  |
|          |     |      |     |                |             |       |      | 1 to min | 1 Mitten        |       |  |
|          |     |      |     |                |             |       |      | 修改       |                 |       |  |
|          |     |      |     |                |             |       |      | 册條余      | 退出              |       |  |

3. 报警功能需要用户自行购买外置报警灯,将报警灯串口线与电脑连接,并在软件设置里选择相应串口号。警报响起后,点击"消音"可停止声光报警。"复位"是 将物理量值归零,报警设置值不会变化。"记录"保存了报警的时间、次数和具体报 警值。

| No.         Ch01         Ch02         Ch03         Ch04           11         -         -         -         -         -         -         -         -         -         -         -         -         -         -         -         -         -         -         -         -         -         -         -         -         -         -         -         -         -         -         -         -         -         -         -         -         -         -         -         -         -         -         -         -         -         -         -         -         -         -         -         -         -         -         -         -         -         -         -         -         -         -         -         -         -         -         -         -         -         -         -         -         -         -         -         -         -         -         -         -         -         -         -         -         -         -         -         -         -         -         -         -         -         -         -         -         -         -         - | Z  | ZIHIXI |      | 启动 | 保存  | 消音   | 复位 | 记录 | 设置 | 参数 | 光谱 | 数据 | <ul> <li>· 波长值</li> <li>· 物理量</li> </ul> | 9<br>中 |
|----------------------------------------------------------------------------------------------------|----|--------|------|----|-----|------|----|----|----|----|----|----|------------------------------------------|--------|
| 1     1       2     1       3     1       4     1       5     1       6     1       9     1       0     1       1     1       2     1       3     1       6     1       7     1       8     1       9     1       1     1       1     1       2     1       3     1       6     1       7     1       8     1       9     1                                                                                                    | Ch | 101    | Ch02 | C  | h03 | Ch04 |    |    |    |    |    |    |                                          |        |
| 2                                                                                                    | 1  |        | í.   | 1  |     |      | 1  |    |    |    |    |    |                                          |        |
| 3       4       -       -       -       -       -       -       -       -       -       -       -       -       -       -       -       -       -       -       -       -       -       -       -       -       -       -       -       -       -       -       -       -       -       -       -       -       -       -       -       -       -       -       -       -       -       -       -       -       -       -       -       -       -       -       -       -       -       -       -       -       -       -       -       -       -       -       -       -       -       -       -       -       -       -       -       -       -       -       -       -       -       -       -       -       -       -       -       -       -       -       -       -       -       -       -       -       -       -       -       -       -       -       -       -       -       -       -       -       -       -       -       -       -       -       -       -       -                                                                                                    |    |        |      |    |     |      |    |    |    |    |    |    |                                          |        |
|                                                                                                    |    |        |      |    |     |      |    |    |    |    |    |    |                                          |        |
|                                                                                                    |    |        |      |    |     |      |    |    |    |    |    |    |                                          |        |
|                                                                                                    |    |        |      |    |     |      |    |    |    |    |    |    |                                          |        |
|                                                                                                    |    |        |      |    |     |      |    |    |    |    |    |    |                                          |        |
|                                                                                                    |    |        |      |    |     |      |    |    |    |    |    |    |                                          |        |
|                                                                                                    |    |        |      |    |     |      |    |    |    |    |    |    |                                          |        |
|                                                                                                    |    |        |      |    |     |      |    |    |    |    |    |    |                                          |        |
|                                                                                                    |    |        |      |    |     |      |    |    |    |    |    |    |                                          |        |
|                                                                                                    |    |        |      |    |     |      |    |    |    |    |    |    |                                          |        |
|                                                                                                    |    |        |      |    |     |      |    |    |    |    |    |    |                                          |        |
|                                                                                                    |    |        |      |    |     |      |    |    |    |    |    |    |                                          |        |
|                                                                                                    |    |        |      |    |     |      |    |    |    |    |    |    |                                          |        |
|                                                                                                    |    |        |      |    |     |      |    |    |    |    |    |    |                                          |        |
|                                                                                                    |    |        |      |    |     |      |    |    |    |    |    |    |                                          |        |
|                                                                                                    |    |        |      |    |     |      |    |    |    |    |    |    |                                          |        |
|                                                                                                    |    |        |      |    |     |      |    |    |    |    |    |    |                                          |        |
|                                                                                                    |    |        |      |    |     |      |    |    |    |    |    |    |                                          |        |
|                                                                                                    |    |        |      |    |     |      |    |    |    |    |    |    |                                          |        |
|                                                                                                    |    |        |      |    |     |      |    |    |    |    |    |    |                                          |        |

(5)数据回放功能

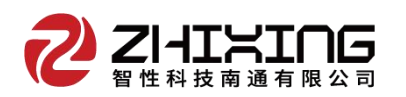

| X智性科 | 技 光纤光栅信号处理 | 925  |    |    |      |    |    | -  |    | -  |    | -                                      | o x     |
|------|------------|------|----|----|------|----|----|----|----|----|----|----------------------------------------|---------|
| 2    | ZIHIN      | ING  | 启动 | 保存 | 消音   | 复位 | 记录 | 设置 | 参数 | 光谱 | 数据 | <ul> <li>・波长值</li> <li>・物理量</li> </ul> | ₩<br>中断 |
| No.  | Ch01       | Ch02 | Ch | 03 | Ch04 |    |    |    |    |    |    |                                        |         |
| 01   |            |      |    |    |      |    |    |    |    |    |    |                                        |         |
| 02   |            |      |    |    |      |    |    |    |    |    |    |                                        |         |
| 03   |            |      |    |    |      |    |    |    |    |    |    |                                        |         |
| 04   |            |      |    |    |      |    |    |    |    |    |    |                                        |         |
| 05   |            |      |    |    |      |    |    |    |    |    |    |                                        |         |
| 00   |            |      |    |    |      |    |    |    |    |    |    |                                        |         |
| 07   |            |      |    |    |      |    |    |    |    |    |    |                                        |         |
| 00   |            |      |    |    |      |    |    |    |    |    |    |                                        |         |
| 10   |            |      |    |    |      |    |    |    |    |    |    |                                        |         |
| 11   |            |      |    |    |      |    |    |    |    |    |    |                                        |         |
| 12   |            |      |    |    |      |    |    |    |    |    |    |                                        |         |
| 13   |            |      |    |    |      |    |    |    |    |    |    |                                        |         |
| 14   |            |      |    |    |      |    |    |    |    |    |    |                                        |         |
| 15   |            |      |    |    |      |    |    |    |    |    |    |                                        |         |
| 16   |            |      |    |    |      |    |    |    |    |    |    |                                        |         |
| 17   |            |      |    |    |      |    |    |    |    |    |    |                                        |         |
| 18   |            |      |    |    |      |    |    |    |    |    |    |                                        |         |
| 19   |            |      |    |    |      |    |    |    |    |    |    |                                        |         |
| 20   |            |      |    |    |      |    |    |    |    |    |    |                                        |         |
| -    |            |      |    |    |      |    |    |    |    |    |    |                                        |         |
|      |            |      |    |    |      |    |    |    |    |    |    |                                        |         |
|      |            | _    |    |    |      |    |    |    |    |    |    |                                        |         |

| INO.                       | Ch01     | Chor   | Ch02      | Chot       | Chos                | Choc       | Ch07         | Chop     |
|----------------------------|----------|--------|-----------|------------|---------------------|------------|--------------|----------|
|                            | Cnot     | Ch02   | Ch03      | Cn04       | Chu5                | Ch06       | Cn07         | Cn08     |
| 01                         | 1553.929 |        |           |            |                     |            |              |          |
| 02                         | 1558.656 |        |           |            |                     |            |              |          |
| 03                         |          |        |           |            |                     |            |              |          |
| 04                         |          |        |           |            |                     |            |              |          |
| 05                         |          |        |           |            |                     |            |              |          |
| 007                        |          |        |           |            |                     |            |              |          |
| 08                         |          |        |           |            |                     |            |              |          |
| 00                         |          |        |           |            |                     |            |              |          |
| ٢.                         |          |        |           |            |                     |            |              | >        |
| •                          |          |        |           |            |                     |            |              |          |
| 诵谱                         | 01 • 序号  | 02 -   | 当前序号      |            | 数值 1553 020         | a Ref () A | 2022-08-23   | 11.17.50 |
| NGVE                       |          |        | 3 10/1. 3 |            | <u>жн</u> 1000. 52. | 9 F11F     | 1 2022 00 20 | 11.11.05 |
| 选择范                        | 围 0 -    | 1244 设 | 置范围 最小    | 值 1558.208 | 最大值 1559.39         | 90 平均值     | 1558.709     | 导出范围数据   |
|                            |          |        |           |            |                     |            | 20           |          |
|                            | 1 1 1    | 1 1 1  | 1 1 1     | 1 1 1      |                     |            | 1 1 1        | 1 1 1 1  |
|                            |          |        |           |            |                     |            | 01           | ΔΔΔΔ     |
| 1559.4                     |          |        |           |            |                     |            |              |          |
| 1559.4<br>1559.2           |          |        |           |            |                     |            |              |          |
| 1559.4<br>1559.2<br>1559.0 |          |        |           |            |                     |            |              |          |

数据功能可对已保存的数据进行回放,曲线绘制、局部方法、数据部分提取。

- 1、选择文件(选择已经保存的文件)--加载
- 2、在曲线上点击鼠标向右下角拖动,实现局部放大,反向缩小。
- 3、选择数据范围后可导出范围数据。

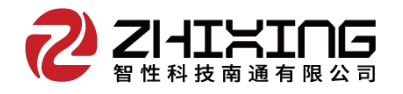

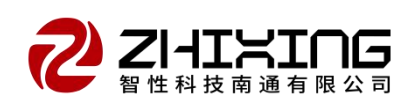

智性科技南通有限公司

- 电话: 0513-89168088
- 传真: 0513-89168078
- 地址: 江苏省南通市经济技术开发区景兴路 300 号
- 网址: http://www.zhixingst.cn